# Autoriser Traceroute via Firepower Threat Defense (FTD)

## Table des matières

| Introduction           |
|------------------------|
| Conditions préalables  |
| Exigences              |
| Composants utilisés    |
| Informations générales |
| Configurer             |
| Vérifier               |
| Dépannage              |
| Informations connexes  |

## Introduction

Ce document décrit la configuration pour autoriser la commande traceroute via Firepower Threat Defense (FTD) via une politique de service de menaces.

## Conditions préalables

#### Exigences

Cisco vous recommande de prendre connaissance des rubriques suivantes :

- Firepower Management Center (FMC)
- Firepower Threat Defense (FTD)

#### Composants utilisés

Les informations contenues dans ce document sont basées sur les versions de matériel et de logiciel suivantes :

- Cet article s'applique à toutes les plates-formes Firepower.
- Cisco Firepower Threat Defense qui exécute la version logicielle 6.4.0.
- Cisco Firepower Management Center Virtual, qui exécute la version logicielle 6.4.0.

The information in this document was created from the devices in a specific lab environment. All of the devices used in this document started with a cleared (default) configuration. Si votre réseau est en ligne, assurez-vous de bien comprendre l'incidence possible des commandes.

# Informations générales

Traceroute pour vous aider à déterminer la route que les paquets empruntent pour atteindre leur destination. Une commande traceroute fonctionne en envoyant des paquets UDP (Unified Data Platform) à une destination sur un port non valide. Comme le port n'est pas valide, les routeurs en route vers la destination répondent avec un message ICMP (Internet Control Message Protocol) de dépassement de délai et signalent cette erreur à l'appliance ASA (Adaptive Security Appliance).

La commande traceroute affiche le résultat de chaque sonde envoyée. Chaque ligne de sortie correspond à une valeur de durée de vie (TTL) dans l'ordre croissant. Ce tableau explique les symboles de sortie.

| Symbole de sortie | Description                                                                                    |
|-------------------|------------------------------------------------------------------------------------------------|
| *                 | Aucune réponse n'a été reçue pour la sonde dans le délai imparti.                              |
| nn millisecondes  | Pour chaque noeud, le temps aller-retour (en millisecondes) pour le nombre spécifié de sondes. |
| !n                | Le réseau ICMP est inaccessible.                                                               |
| !H                | L'hôte ICMP est inaccessible.                                                                  |
| ib                | ICMP est inaccessible.                                                                         |
| !A                | ICMP administrativement interdit.                                                              |
| ?                 | Erreur ICMP inconnue.                                                                          |

Par défaut, l'ASA n'apparaît pas sur les traceroutes comme un saut. Pour le faire apparaître, vous devez décrémenter la durée de vie sur les paquets qui passent par l'ASA et augmenter la limite de débit sur les messages ICMP inaccessibles.

Attention : si vous décrémentez la durée de vie, les paquets dont la durée de vie est égale à 1 sont abandonnés, mais une connexion est ouverte pour la session en supposant que la connexion peut contenir des paquets dont la durée de vie est supérieure. Notez que certains paquets, tels que les paquets Hello OSPF, sont envoyés avec une durée de vie de 1, de

A sorte que la diminution du temps de vie peut avoir des conséquences inattendues. Gardez ces considérations à l'esprit lorsque vous définissez votre classe de trafic.

# Configurer

Étape 1. Créez la liste de contrôle d'accès étendue qui définit la classe de trafic pour laquelle le rapport traceroute doit être activé.

Connectez-vous à l'interface utilisateur graphique de FMC et accédez à Objets > Gestion des objets > Liste d'accès. Sélectionnez Extended dans la table des matières et Ajouter une nouvelle liste d'accès étendue.Entrez un nom pour l'objet, par exemple, Sous Traceroute\_ACL, Ajoutez une règle pour autoriser les types ICMP 3 et 11 et enregistrez-le, comme illustré dans l'image :

| Access List                                                                                                    | ^ Name              |            |           |             | Value       | e                             | Override |        |
|----------------------------------------------------------------------------------------------------|---------------------|------------|-----------|-------------|-------------|-------------------------------|----------|--------|
| Extended                                                                                                    |                     |            |           |             |             |                               |          |        |
| Standard                                                                                                    | Traceroute_AC       | CL         |           |             |             |                               | *        | 6 0    |
| Address Pools                                                                                                    |                     |            |           |             |             |                               |          |        |
| Y AS Path                                                                                                    | Edit Extended       | Access Lis | st Object |             |             |                               |          | ? ×    |
| Community List     Gittinguished Name                                                                                   | Name<br>Entries (1) | Tracerout  | e_ACU     |             |             |                               |          |        |
| Object Groups                                                                                                    |                     |            |           |             |             |                               |          | Add    |
| DNS Server Group                                                                                                    | Sequence            | Action     | Source    | Source Port | Destination | Destination Port              |          |        |
| <ul> <li>SpiecConfig</li> <li>FlexConfig Object</li> <li>Text Object</li> <li>Geolocation</li> <li>Interface</li> </ul> | 1                   | 🖋 Allow    | Any       | Any         | Any         | 값 ICMP (1)/3<br>값 ICMP (1)/11 | <i>6</i> | 1      |
| Key Chain<br>Network<br>PKI                                                                                             | Allow Overrides     |            |           |             |             |                               |          |        |
| Policy List                                                                                                    |                     |            |           |             |             |                               | Save     | Cancel |

Étape 2. Configurez la règle de stratégie de service qui décrémente la valeur de durée de vie.

Naviguez jusqu'à Policies > Access Control et puis Edit the policy assigned to the device. Sous l'onglet Avancé, modifiez la stratégie de service de défense contre les menaces, puis ajoutez une nouvelle règle à partir de l'onglet Ajouter une règle, puis activez la case à cocher Globale pour l'appliquer globalement et cliquez sur Suivant, comme illustré dans l'image :

| Threat Defense Service Policy                                                                                                    |                    |                           |             |         |        |
|----------------------------------------------------------------------------------------------------|--------------------|---------------------------|-------------|---------|--------|
| 1 Interface Object 2                                                                                                    | Traffic Flow $>$ 3 | Connection Setting        |             |         |        |
| <ul> <li>✓ Global</li> <li>○ Select Inteface Objects</li> </ul>                                                                                                    |                    |                           |             |         |        |
| Available Zones 🖒                                                                                                    |                    | Selected Zones/Interfaces |             |         |        |
| Search                                                                                                    |                    |                           |             |         |        |
| Image: CSR_BGP         Image: CSR_OSPF         Image: CSR_OSPF< |                    |                           |             |         |        |
|                                                                                                    |                    |                           |             |         |        |
|                                                                                                    |                    |                           | << Previous | >> Next | Cancel |

Accédez à Traffic Flow > Extended Access List et choisissez Extended Access List Object dans le menu déroulant qui a été créé dans les étapes précédentes. Cliquez maintenant sur Next, comme le montre l'image :

| Threat Defense Service Polic | cy             |   |            |         |             |         | ? >    |
|------------------------------|----------------|---|------------|---------|-------------|---------|--------|
| 1 Interface Object           | 2 Traffic Flow | 3 | Connection | Setting |             |         |        |
| Extended Access List:        | Traceroute ACI |   |            |         |             | ~       |        |
|                              | Traceroute_Acc |   |            |         |             |         |        |
|                              |                |   |            |         |             |         |        |
|                              |                |   |            |         |             |         |        |
|                              |                |   |            |         |             |         |        |
|                              |                |   |            |         |             |         |        |
|                              |                |   |            |         |             |         |        |
|                              |                |   |            |         |             |         |        |
|                              |                |   |            |         |             |         |        |
|                              |                |   |            |         |             |         |        |
|                              |                |   |            |         |             |         |        |
|                              |                |   |            |         |             |         |        |
|                              |                |   |            |         |             |         |        |
|                              |                |   |            |         |             |         |        |
|                              |                |   |            |         | << Previous | >> Next | Cancel |

Cochez la case Enable Decrement TTL et modifiez les autres options de connexion (facultatif). Cliquez à présent sur Finish pour ajouter la règle, puis cliquez sur OK, et enregistrez les modifications apportées à la stratégie du service de défense contre les menaces, comme illustré dans l'image :

| Inreat Defense Service Po                                       | licy                                                       |                                                                             |                      | Y 3    |
|-----------------------------------------------------------------|------------------------------------------------------------|-----------------------------------------------------------------------------|----------------------|--------|
| 1 Interface Object                                              | 2 Traffic Flow 3                                           | Connection Setting                                                          |                      |        |
| Enable TCP State Bypass                                         | 🗸 Randomize TCF                                            | Sequence Number                                                             | Enable Decrement TTL |        |
| Connections:<br>Connections Per Client:<br>Connections Timeout: | Maximum TCP & UDP 0 Maximum TCP & UDP 0 Embryonic 00:00:30 | Maximum Embryonic<br>0<br>Maximum Embryonic<br>0<br>Half Closed<br>00:10:00 | Idle<br>01:00:00     |        |
| Reset Connection Upon Timeou                                    | t                                                          |                                                                             |                      |        |
| Detect Dead Connections                                         | Detection Timeout<br>00:00:15                              | Detection Retries                                                           |                      |        |
|                                                                 |                                                            |                                                                             | << Previous Finish   | Cancel |

Une fois les étapes précédentes terminées, enregistrez la stratégie de contrôle d'accès.

Étape 3. Autorisez ICMP à l'intérieur et à l'extérieur, et Incréez la limite de débit à 50 (facultatif).

Accédez à Devices > Platform Settings, puis Edit ou Create a new Firepower Threat Defense platform settings policy et associez-le au périphérique. Choisissez ICMP dans la table des matières et Augmentez la limite de débit. Par exemple, à 50 (Vous pouvez ignorer la taille de rafale), puis cliquez sur Enregistrer, et continuez à Déployer la stratégie sur le périphérique, comme indiqué dans l'image :

- Rate Limit : définit la limite de débit des messages inaccessibles, entre 1 et 100 messages par seconde. La valeur par défaut est 1 message par seconde.
- Burst Size : définit le taux de rafale, entre 1 et 10. Cette valeur n'est pas actuellement utilisée par le système.

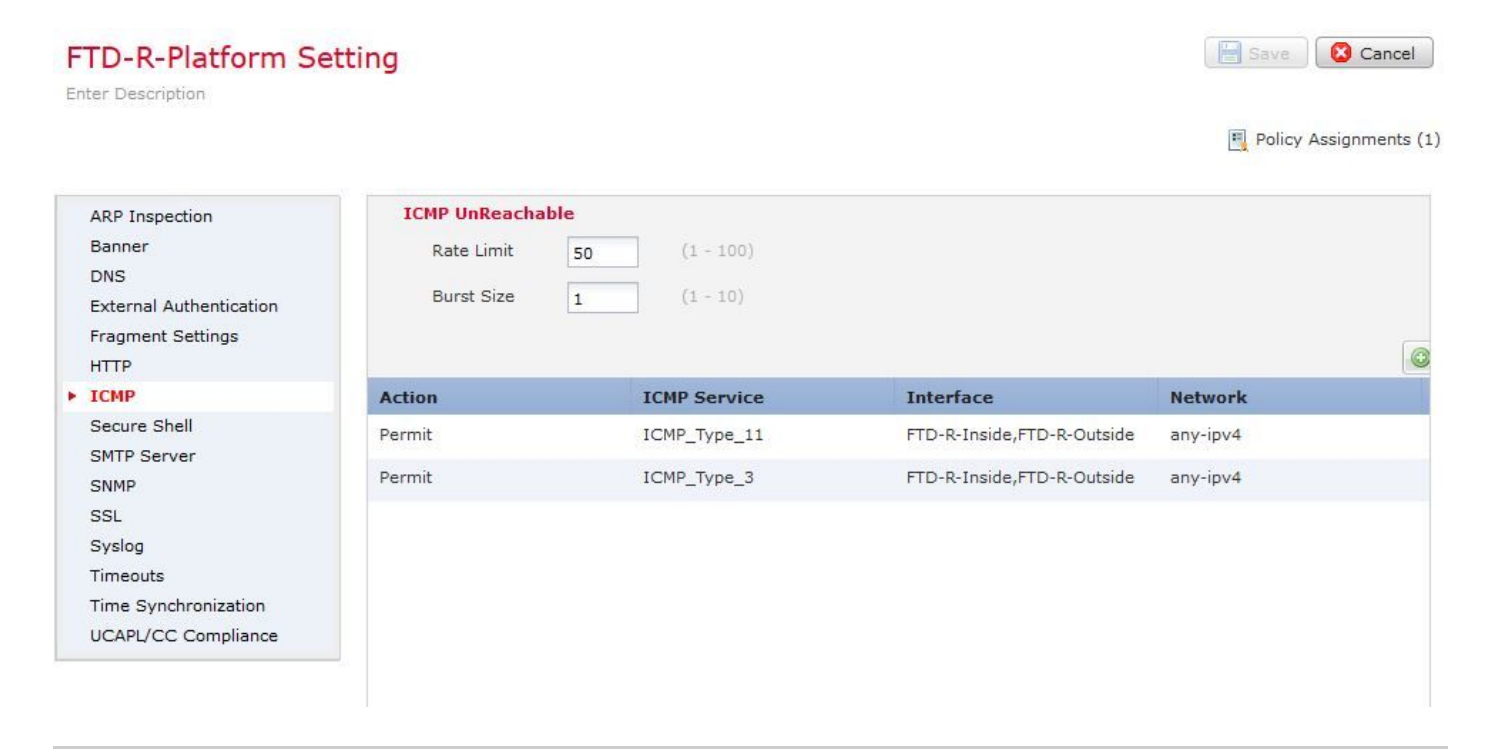

Attention : assurez-vous que la destination ICMP inaccessible (type 3) et le délai ICMP dépassé (type 11) sont autorisés de l'extérieur vers l'intérieur dans la stratégie de liste de contrôle d'accès ou le chemin rapide dans la stratégie de pré-filtrage.

### Vérifier

Vérifiez la configuration à partir de l'interface de ligne de commande FTD une fois le déploiement de la stratégie terminé :

```
FTD# show run policy-map
policy-map type inspect dns preset_dns_map
---Output omitted---
class class_map_Traceroute_ACL
set connection timeout idle 1:00:00
set connection decrement-ttl
class class-default
1
FTD# show run class-map
class-map inspection_default
---Output omitted---
class-map class_map_Traceroute_ACL
match access-list Traceroute_ACL
!
FTD# show run access-1 Traceroute_ACL
access-list Traceroute_ACL extended permit object-group ProxySG_ExtendedACL_30064773500 any any log
FTD#
```

#### Dépannage

Vous pouvez effectuer des captures sur les interfaces d'entrée et de sortie FTD pour le trafic intéressant afin de résoudre le problème.

La capture de paquets sur Lina, pendant que traceroute est exécuté, peut afficher comme ceci pour chaque espoir sur la route jusqu'à ce qu'elle atteigne l'IP cible.

ftd64# capture icmp interface inside real-time match icmp any any

```
Warning: using this option with a slow console connection may
result in an excessive amount of non-displayed packets
due to performance limitations.
```

Use ctrl-c to terminate real-time capture

| 1:  | 00:22:04.192800 | 10.0.0.1 > 10.10.10.11 icmp: time exceeded in-transit                       |
|-----|-----------------|-----------------------------------------------------------------------------|
| 2:  | 00:22:04.194432 | 10.0.0.1 > 10.10.10.11 icmp: time exceeded in-transit                       |
| 3:  | 00:22:04.194447 | 10.0.0.1 > 10.10.10.11 icmp: time exceeded in-transit                       |
| 4:  | 00:22:04.194981 | 172.16.1.1 > 10.10.10.11 icmp: time exceeded in-transit                     |
| 5:  | 00:22:04.194997 | 172.16.1.1 > 10.10.10.11 icmp: time exceeded in-transit                     |
| 6:  | 00:22:04.201130 | 10.122.149.1 > 10.10.10.11 icmp: time exceeded in-transit                   |
| 7:  | 00:22:04.201146 | 10.122.149.1 > 10.10.10.11 icmp: time exceeded in-transit                   |
| 8:  | 00:22:04.201161 | 172.16.1.1 > 10.10.10.11 icmp: time exceeded in-transit                     |
| 9:  | 00:22:04.201375 | 10.0.114.197 > 10.10.10.11 icmp: time exceeded in-transit                   |
| 10: | 00:22:04.201420 | 10.0.254.225 > 10.10.10.11 icmp: time exceeded in-transit                   |
| 11: | 00:22:04.202336 | 10.122.149.1 > 10.10.10.11 icmp: time exceeded in-transit                   |
| 12: | 00:22:04.202519 | 10.0.127.113 > 10.10.10.11 icmp: time exceeded in-transit                   |
| 13: | 00:22:04.216022 | 10.0.127.113 > 10.10.10.11 icmp: time exceeded in-transit                   |
| 14: | 00:22:04.216038 | 10.0.127.113 > 10.10.10.11 icmp: time exceeded in-transit                   |
| 15: | 00:22:04.216038 | 10.0.114.197 > 10.10.10.11 icmp: time exceeded in-transit                   |
| 16: | 00:22:04.216053 | 10.0.114.197 > 10.10.10.11 icmp: time exceeded in-transit                   |
| 17: | 00:22:04.216297 | 172.18.127.245 > 10.10.10.11 icmp: 172.18.127.245 udp port 33452 unreachabl |
| 18: | 00:22:04.216312 | 10.0.254.225 > 10.10.10.11 icmp: time exceeded in-transit                   |
| 19: | 00:22:04.216327 | 10.0.254.225 > 10.10.10.11 icmp: time exceeded in-transit                   |

Une sortie plus détaillée peut être obtenue sur Lina CLI si vous exécutez traceroute avec les commutateurs "-l" et "-n" comme indiqué.

[ On the Client PC ]

# traceroute 10.18.127.245 -I -n

Note: You may not observe any difference between traceroute with or without -I switch. The difference i

[ On FTD Lina CLI ]

ftd64# capture icmp interface inside real-time match icmp any any

Warning: using this option with a slow console connection may result in an excessive amount of non-displayed packets due to performance limitations.

Use ctrl-c to terminate real-time capture

| 1:  | 18:37:33.517307 | 10.10.10.11 > 172.18.127.245 icmp: echo request           |
|-----|-----------------|-----------------------------------------------------------|
| 2:  | 18:37:33.517642 | 10.10.10.11 > 172.18.127.245 icmp: echo request           |
| 3:  | 18:37:33.517658 | 10.10.11.11 > 172.18.127.245 icmp: echo request           |
| 4:  | 18:37:33.517658 | 10.10.11.11 > 172.18.127.245 icmp: echo request           |
| 5:  | 18:37:33.517673 | 10.10.10.11 > 172.18.127.245 icmp: echo request           |
| 6:  | 18:37:33.517673 | 10.10.11.11 > 172.18.127.245 icmp: echo request           |
| 7:  | 18:37:33.517673 | 10.10.10.11 > 172.18.127.245 icmp: echo request           |
| 8:  | 18:37:33.517749 | 10.10.10.11 > 172.18.127.245 icmp: echo request           |
| 9:  | 18:37:33.517749 | 10.10.10.11 > 172.18.127.245 icmp: echo request           |
| 10: | 18:37:33.517764 | 10.10.11.11 > 172.18.127.245 icmp: echo request           |
| 11: | 18:37:33.517764 | 10.10.11.11 > 172.18.127.245 icmp: echo request           |
| 12: | 18:37:33.517826 | 10.10.10.11 > 172.18.127.245 icmp: echo request           |
| 13: | 18:37:33.517826 | 10.10.10.11 > 172.18.127.245 icmp: echo request           |
| 14: | 18:37:33.517826 | 10.10.10.11 > 172.18.127.245 icmp: echo request           |
| 15: | 18:37:33.517932 | 10.10.10.11 > 172.18.127.245 icmp: echo request           |
| 16: | 18:37:33.517932 | 10.10.10.11 > 172.18.127.245 icmp: echo request           |
| 17: | 18:37:33.522464 | 10.0.0.1 > 10.10.10.11 icmp: time exceeded in-transit     |
| 18: | 18:37:33.522510 | 10.0.0.1 > 10.10.10.11 icmp: time exceeded in-transit     |
| 19: | 18:37:33.522510 | 10.0.0.1 > 10.10.10.11 icmp: time exceeded in-transit     |
| 20: | 18:37:33.522632 | 172.16.1.1 > 10.10.10.11 icmp: time exceeded in-transit   |
| 21: | 18:37:33.522647 | 172.16.1.1 > 10.10.10.11 icmp: time exceeded in-transit   |
| 22: | 18:37:33.522647 | 172.16.1.1 > 10.10.10.11 icmp: time exceeded in-transit   |
| 23: | 18:37:33.523852 | 10.0.114.197 > 10.10.10.11 icmp: time exceeded in-transit |
| 24: | 18:37:33.523929 | 10.0.114.197 > 10.10.10.11 icmp: time exceeded in-transit |
| 25: | 18:37:33.523944 | 10.0.114.197 > 10.10.10.11 icmp: time exceeded in-transit |
| 26: | 18:37:33.524066 | 10.0.127.113 > 10.10.10.11 icmp: time exceeded in-transit |
| 27: | 18:37:33.524127 | 10.0.254.225 > 10.10.10.11 icmp: time exceeded in-transit |
| 28: | 18:37:33.524127 | 10.0.127.113 > 10.10.10.11 icmp: time exceeded in-transit |
| 29: | 18:37:33.524142 | 10.0.127.113 > 10.10.10.11 icmp: time exceeded in-transit |
| 30: | 18:37:33.526767 | 10.122.149.1 > 10.10.10.11 icmp: time exceeded in-transit |
| 31: | 18:37:33.526843 | 10.122.149.1 > 10.10.10.11 icmp: time exceeded in-transit |
| 32: | 18:37:33.526843 | 10.122.149.1 > 10.10.10.11 icmp: time exceeded in-transit |
| 33: | 18:37:33.527652 | 10.10.10.11 > 172.18.127.245 icmp: echo request           |
| 34: | 18:37:33.527697 | 10.10.10.11 > 172.18.127.245 icmp: echo request           |
| 35: | 18:37:33.527713 | 10.10.10.11 > 172.18.127.245 icmp: echo request           |
| 36: | 18:37:33.527728 | 10.10.10.11 > 172.18.127.245 icmp: echo request           |
| 37: | 18:37:33.527987 | 10.10.10.11 > 172.18.127.245 icmp: echo request           |
| 38: | 18:37:33.528033 | 10.10.10.11 > 172.18.127.245 icmp: echo request           |
| 39: | 18:37:33.528048 | 10.10.10.11 > 172.18.127.245 icmp: echo request           |
| 40: | 18:37:33.528048 | 10.10.10.11 > 172.18.127.245 icmp: echo request           |
| 41: | 18:37:33.528064 | 10.10.10.11 > 172.18.127.245 icmp: echo request           |
| 42: | 18:37:33.528064 | 10.10.10.11 > 172.18.127.245 icmp: echo request           |
| 43: | 18:37:33.528079 | 10.10.10.11 > 172.18.127.245 icmp: echo request           |
| 44: | 18:37:33.528094 | 10.10.10.11 > 172.18.127.245 icmp: echo request           |
| 45: | 18:37:33.528094 | 10.10.10.11 > 172.18.127.245 icmp: echo request           |
| 46: | 18:37:33.532870 | 10.0.254.225 > 10.10.10.11 icmp: time exceeded in-transit |
| 47: | 18:37:33.532885 | 10.0.254.225 > 10.10.10.11 icmp: time exceeded in-transit |
| 48: | 18:37:33.533679 | 172.18.127.245 > 10.10.10.11 icmp: echo reply             |
| 49: | 18:37:33.533694 | 172.18.127.245 > 10.10.10.11 icmp: echo reply             |
| 50: | 18:37:33.533694 | 172.18.127.245 > 10.10.10.11 icmp: echo reply             |
| 51: | 18:37:33.533694 | 172.18.127.245 > 10.10.10.11 icmp: echo reply             |
| 52: | 18:37:33.533694 | 172.18.127.245 > 10.10.10.11 icmp: echo reply             |
| 53: | 18:37:33.533724 | 172.18.127.245 > 10.10.10.11 icmp: echo reply             |
| 54: | 18:37:33.533724 | 172.18.127.245 > 10.10.10.11 icmp: echo reply             |
| 55: | 18:37:33.533724 | 172.18.127.245 > 10.10.10.11 icmp: echo reply             |

56: 18:37:33.533740 10.10.10.11 > 172.18.127.245 icmp: echo request 57: 18:37:33.533816 10.10.10.11 > 172.18.127.245 icmp: echo request 58: 18:37:33.533831 10.10.10.11 > 172.18.127.245 icmp: echo request 59: 18:37:33.537066 172.18.127.245 > 10.10.10.11 icmp: echo reply 60: 18:37:33.537081 172.18.127.245 > 10.10.10.11 icmp: echo reply 61: 18:37:33.537081 172.18.127.245 > 10.10.10.11 icmp: echo reply 62: 18:37:33.538500 172.18.127.245 > 10.10.10.11 icmp: echo reply 63: 18:37:33.538500 172.18.127.245 > 10.10.10.11 icmp: echo reply 64: 18:37:33.539217 172.18.127.245 > 10.10.10.11 icmp: echo reply

64 packets shown.

O packets not shown due to performance limitations.

Conseil : ID de bogue Cisco <u>CSCvq79913</u>. Les paquets d'erreur ICMP sont abandonnés pour Null pdts\_info. Veillez à utiliser le préfiltre pour ICMP, de préférence pour le trafic de retour de type 3 et 11.

#### Informations connexes

Assistance et documentation techniques - Cisco Systems

#### À propos de cette traduction

Cisco a traduit ce document en traduction automatisée vérifiée par une personne dans le cadre d'un service mondial permettant à nos utilisateurs d'obtenir le contenu d'assistance dans leur propre langue.

Il convient cependant de noter que même la meilleure traduction automatisée ne sera pas aussi précise que celle fournie par un traducteur professionnel.